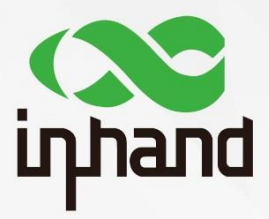

### **InRouter 600**

### APPLICATION GUIDE FOR TRIGGERED BY SMS

Version: V1.0 Date: 2019.03

InHand Networks Global Leader in Industrial IoT

### Contents

| 2. Configuration   | 1. Abstract        | 1 |
|--------------------|--------------------|---|
| 3. Test and Verify | 2. Configuration   | 1 |
|                    | 3. Test and Verify | 3 |

## 1. Abstract

This guide shows how to configure IR600 accessing to the Internet triggered by SMS. It is used to control the router dialup connected or not. With SMS triggering, the administrator can change the dialup status at any time and anywhere.

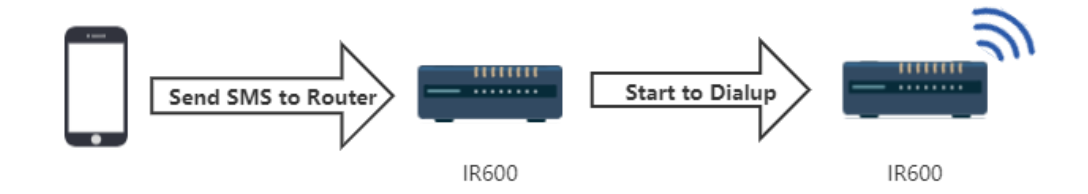

As the above figure shows, after receiving the SMS connected command, the router starts to dialup. When the user sends disconnected command by SMS, the router will stop the dialup correspondingly.

### 2. Configuration

Before doing the configuration, please make sure the SIM card is active and the phone number is known.

#### 2.1 Click Netwoks $\rightarrow$ Dialup, enable Dialup

| Network            | Serv | System                                  | Network                           | Services          | Firewall                         | QoS                              | VPN          | Tools           | Application    | Status |
|--------------------|------|-----------------------------------------|-----------------------------------|-------------------|----------------------------------|----------------------------------|--------------|-----------------|----------------|--------|
| Dialup             |      |                                         |                                   |                   | Your                             | password have                    | security ris | <, please click | here to change | !      |
| WAN                |      | Fnable                                  |                                   |                   |                                  |                                  | Dialup       |                 |                |        |
| Link Backup        |      | Time sched                              | ule                               | ALL               | <ul> <li>Schedul</li> </ul>      | e Management                     |              |                 |                |        |
| LAN                |      | Shared Con<br>Default Rou               | nection(NAT)<br>Ite               | <b>s</b>          |                                  |                                  |              |                 |                |        |
| Switch WLA<br>Mode | N    | Network Pro<br>Network Se<br>Connection | ovider (ISP)<br>lect Type<br>Mode | China Uni<br>Auto | com(FDD-LTE)<br>•<br>On Demand • | )                                | ▼ Mai        | nage            |                |        |
| WLAN               |      | Triggered                               | by SMS                            |                   |                                  |                                  |              |                 |                |        |
| IP Passthrou       | ıgh  | SMS Conn<br>SMS Disco                   | ect Command<br>onnect Command     | ABC<br>QSC        |                                  | (English Only)<br>(English Only) |              |                 |                |        |
| DNS                |      | Max Idle T<br>Redial Inter              | 'ime<br>val                       | 30<br>30          | Seconds<br>Seconds               |                                  |              |                 |                |        |
| DDNS               |      | Show Adva                               | nced Options                      |                   | 1                                |                                  |              |                 |                |        |
| Static Route       |      | Appl                                    | y Cancel                          |                   |                                  |                                  |              |                 |                |        |

#### 2.2 Select your Network Provider (ISP)

| China Unicom(FDD-LTE)                           |
|-------------------------------------------------|
| Custom                                          |
| China Mobile (GPRS/EDGE)                        |
| China Mobile (Public Beijing APN for GPRS/EDGE) |
| China Mobile (TD-SCDMA)                         |
| China Mobile (TD-LTE)                           |
| Vodafone UK                                     |
| Verizon 4G                                      |
| Verizon LTE                                     |
| Airtel-Vodafone                                 |
| China Telecom(CDMA)                             |
| China Telecom(CDMA/EVDO)                        |
| China Telecom(EVDO)                             |
| China Telecom(FDD-LTE)                          |
| China Unicom(HSUPA)                             |
| China Unicom(FDD-LTE)                           |

If there is no suitable choice for you, please select Custom.

| Network Provider (ISP) | Custom   | T | Manage |
|------------------------|----------|---|--------|
| APN                    | uninet   |   |        |
| Access Number          | *99***1# |   |        |
| Username               | gprs     |   |        |
| Password               | ••••     |   |        |

Then, fill in the corresponding information of your SIM card.

#### 2.3 Select Connection Mode as Connect On Demand.

| Connection Mode     | Connect On Demand 🔻 |                |
|---------------------|---------------------|----------------|
| Triggered by SMS    | Always Online       |                |
| inggered by sivis   | Connect On Demand   |                |
| SMS Connect Command | Manual              | (English Only) |

#### 2.4 Enable Triggered by SMS

#### 2.5 Set both SMS Connect Command and SMS Disconnect Command

Administrator uses these commands to control the router dialup connection. You can set the commands as whatever you want.

#### 2.6 Set Max Idle Time and Redial Interval

**Max Idle Time:** use to set up the online time of the router. If the value is "0", the router will keep online after receiving the connect command. If not, for example as 600s, the router will online 600s and then dropped.

Redial Interval: the router will redial every 30s if dial up fail.

2.7 Click Apply

# 3. Test and Verify

#### 3.1 Click Status → Netwok Connections

| Status                          | System             | Network  | Services    | Firewall | QoS         | VPN             | Tools           | Application    | Status |
|---------------------------------|--------------------|----------|-------------|----------|-------------|-----------------|-----------------|----------------|--------|
| System                          |                    |          |             | Your pa  | assword hav | e security risl | c, please click | here to change | !      |
| Modem                           |                    |          |             |          |             | Network Con     | nections        |                |        |
| Traffic Statistics              | Dialup             |          |             |          |             |                 |                 |                |        |
| Alarm                           | Connection T       | 1000     | Dialup      |          |             |                 |                 |                |        |
| WLAN                            | IP Address         | ype      | 0.0.0.0     |          |             |                 |                 |                |        |
| Network<br>Connections          | Netmask<br>Gateway |          | 0.0.0.0     |          |             |                 |                 |                |        |
| Route Table                     | DNS                |          | 0.0.0.0     |          |             |                 |                 |                |        |
| Device List                     | MTU                |          | 1500        |          |             |                 |                 |                |        |
| Log                             | Status             | ·        | Disconnecte | ed       |             |                 |                 |                |        |
| Third Party<br>Software Notices | Connect Dis        | sconnect |             |          |             |                 |                 |                |        |

At the beginning, the dialup status shows **Disconnected**.

3.2 Send the connect command

Send your connect command to the router, e.g. ABC, then wait a few decades seconds. The status will change to **Connected**.

| System                 | Network   | Services        | Firewall       | QoS        | VPN              | Tools          | Application     | Status |  |
|------------------------|-----------|-----------------|----------------|------------|------------------|----------------|-----------------|--------|--|
|                        |           |                 | Your pa        | assword ha | ve security risk | , please click | here to change! |        |  |
| Dialun                 |           |                 |                |            | Network Con      | nections       |                 |        |  |
| Diarap                 |           |                 |                |            |                  |                |                 |        |  |
| Connection 7           | Туре      | Dialup          |                |            |                  |                |                 |        |  |
| IP Address             |           | 10.199.5.196    |                |            |                  |                |                 |        |  |
| Netmask                |           | 255.255.255.248 |                |            |                  |                |                 |        |  |
| Gateway 10.199.5.193   |           |                 |                |            |                  |                |                 |        |  |
| DNS                    |           | 119.6.6.6,2     | 202.102.128.68 |            |                  |                |                 |        |  |
| MTU                    |           | 1500            |                |            |                  |                |                 |        |  |
| Status                 |           | Connecte        | b              |            |                  |                |                 |        |  |
| Connection time 0 day, |           | 0 day, 00:      | 00:05          |            |                  |                |                 |        |  |
| Connect Di             | isconnect |                 |                |            |                  |                |                 |        |  |

3.3 Send the disconnect command

Send disconnect command to the router, e.g. QSC, then after a few second the Status will change to **Disconnected** again.

### **Contact Us**

Add: 3900 Jermantown Rd., Suite 150, Fairfax, VA 22030 USA E-mail: support@inhandneworks.com T: +1 (703) 348-2988 URL: www.inhandnetworks.com

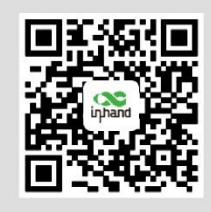

InHand Website

© 2019 InHand Networks Inc. All rights reserved.InHand Networks Inc. reserves the right to update or modify, this document at any time without prior notice.